## Learning Center – Joining a Training Session using WebEx

Note: You must first register for the WebEx instructor-led class prior to attending the training. To do this, use the **Search** field to locate your course. Click on the course to see the classes offered (at the bottom of the page). For the class that meets your schedule, click on **Request** to register for the class. For more details to register, see the job aid "Search and Register for Course – e-Learning and Instructor-Led."

To join a WebEx training session from the Learning Center, use the following steps:

- 1. From the Learning tab or My Inbox, click *View Your Transcript*.
- 2. Result: The Transcript page opens.
- 3. Locate the class that you need. Hint: The session will have the calendar icon to the left of the title.
- 4. Click the View Training Details drop-down box.

| se the transo | cript to manage all active training.                                     |                  |                     |      |
|---------------|--------------------------------------------------------------------------|------------------|---------------------|------|
|               | O HRS<br>AGGREGATE TRAINING COMPLETED                                    | FISCAL YEAR ENDI | ING SCOST           |      |
| Active 🔻      | By Due Date 👻                                                            |                  | Search for training | 0    |
| earch Result  | ts (2)                                                                   |                  |                     |      |
|               | Annual Mandatory Compliance T<br>Due: 10/1/2015 Status: Registered       | Training         | Open Curricul       | um 🝷 |
|               | Test (Starts 2/9/2015 10:00:00 Al<br>Due: No Due Date Status: Registered | M)               | View Training       | D 👻  |
|               |                                                                          |                  | Withdraw            |      |
|               |                                                                          |                  |                     |      |

5. Click Launch.

7

Result: The following window will display.

6. Click on Run a temporary application.

| 88 - U Client Er | ıtry X                  | Citrix XenApp - Logged Of | f<br>No Messa<br>Don't wan<br>Don't wan | age bar? Use<br>t to use Java'<br>t to install so | Java to join your meeting.<br>P Install the meeting application<br>twared Run a temporary applic | and join again.<br>abon to sin this mee | ing immediately.  | Safety • Igol: |  |
|------------------|-------------------------|---------------------------|-----------------------------------------|---------------------------------------------------|--------------------------------------------------------------------------------------------------|-----------------------------------------|-------------------|----------------|--|
| It's e           | asy to set up mee       | etings on your computer!  |                                         |                                                   |                                                                                                  |                                         |                   |                |  |
| 1                | Select the yello<br>Run | w bar above and choose    | Install or                              | 2                                                 | When you are requested<br>Install, or Run.                                                       | d to take an action                     | , select Yes, Col | ntinue,        |  |
|                  |                         |                           |                                         | X                                                 |                                                                                                  |                                         |                   |                |  |

8. If you receive another dialogue box with the Run option, click Run again.

Run Save Cancel

## Result: The WebEx will begin to launch.

9. To join by phone, you will see a pop-up box that will include your conference number and the meeting id. Dial the 800 number and then follow the prompts on the call.

| 🍑 Audio Co | nference                                            |
|------------|-----------------------------------------------------|
| 🕕 Use y    | our phone to join this audio conference.            |
| Use Phone  |                                                     |
|            | 1 Call one of these numbers:                        |
| 6          | +800-926-2991 (Main Toll Free Call-in Number)       |
|            | 1-855-293-8255 (Secondary Toll Free Call-in Number) |
|            | More cal-in numbers                                 |

HR Learning and Development -02/27/2015